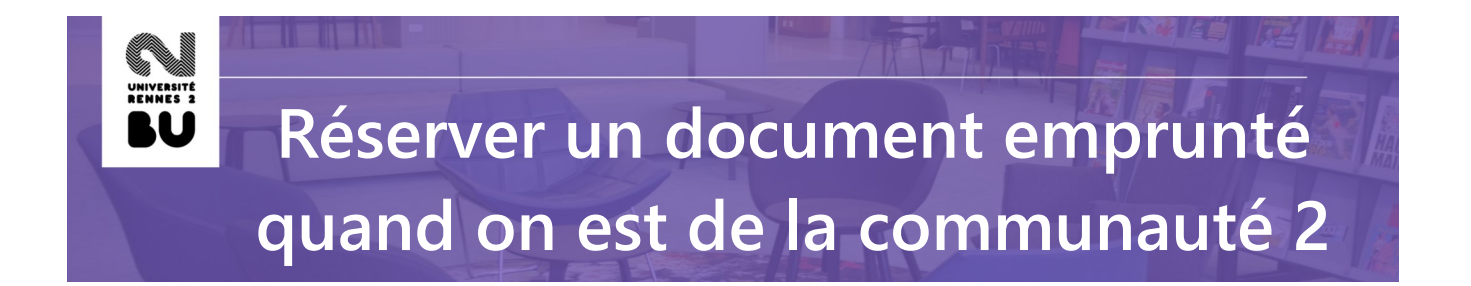

Pour effectuer une réservation sur un document emprunté, rendez-vous sur le catalogue des BU de Rennes 2 : <u>https://www.bu.univ-rennes2.fr</u>

• effectuez votre recherche

٠

•

٠

cliquez sur le bouton « Réserver » :

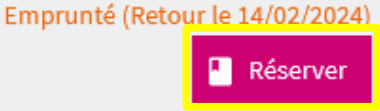

0

Authentificatio

• si vous n'êtes pas encore authentifié, cliquez sur « S'identifier » :

| Réserver le doc           | ument                                                                                                    | ×      |
|---------------------------|----------------------------------------------------------------------------------------------------|--------|
|                           | Vous devez être connecté pour utiliser ce service.                                                                           |        |
|                           | Vous êtes de l'université Rennes 2 : 🚽 S'identifier                                                                          |        |
| Connectez vous à votr     | Vous n'êtes pas de l'université Rennes 2 :<br>e Compte Lecteur pour générer un Code d'accès aux services, et copiez le ci-de | ssous. |
| Code d                    | 'accès aux services : Continuer                                                                                              |        |
| puis sur « Lecteur Renn   | es 2 » :                                                                                                    |        |
| Connexion à ve            | ptre compte                                                                                                    |        |
|                           | Lecteur Rennes 2                                                                                                    | ur     |
| puis saisissez votre ider | tifiant Sésame :                                                                                                    |        |
|                           | AUTHENTIFICATION SÉSAME                                                                                                    |        |
|                           | Identifiant Sésame UR2 :                                                                                                    |        |

Mot de passe :

## • de nouveau cliquez sur « Réserver »

Attention : la réservation sera impossible si vous avez des documents en retard, si vous avez déjà 5 réservations simultanées ou s'il y a déjà 3 réservations sur le document.

• un pop-up va s'ouvrir : cliquez sur « Confirmer la réservation » :

|                                                                                  |                                                                                                    | ×                                                                                                    |
|----------------------------------------------------------------------------------|----------------------------------------------------------------------------------------------------|----------------------------------------------------------------------------------------------------|
| Pobi, Robert. <i>City of windows</i> . Paris : Points. 20                        | 21.                                                                                                    |                                                                                                    |
| era mis à disposition pendant 5 jours à l'accueil de                             | e la bibliothèque c                                                                                                    | oncernée dès qu'il sera rendu                                                                                                    |
|                                                                                  |                                                                                                    | Confirmer la réservation ゝ                                                                                                    |
| demande est enregistrée :<br>Réserver le document                                | ×                                                                                                    |                                                                                                    |
| La réservation a bien été enregistrée.<br>Vous pouvez la suivre sur votre compte | e lecteur.<br>Fermer                                                                                                    |                                                                                                    |
|                                                                                  | Pobi, Robert. <i>City of windows</i> . Paris : Points. 20<br>era mis à disposition pendant 5 jours à l'accueil de<br>demande est enregistrée :<br>Réserver le document<br>La réservation a bien été enregistrée.<br>Vous pouvez la suivre sur votre compte | Pobi, Robert. <i>City of windows</i> . Paris : Points. 2021.<br>era mis à disposition pendant 5 jours à l'accueil de la bibliothèque c<br>demande est enregistrée :<br>Réserver le document ×<br>La réservation a bien été enregistrée.<br>Vous pouvez la suivre sur votre compte lecteur. |

• pour suivre son avancement, consultez votre compte lecteur en ligne sur notre site web :

| NOUS CONNAÎTRE                               | NOS COLLECTIONS | NOS SERVICES | INFOS PRATIQUES     | Compte lecteur |
|----------------------------------------------|-----------------|--------------|---------------------|----------------|
|                                              | Bibliothèq      | ues Rennes 2 |                     |                |
| Rechercher dans le catalogue et les bases de | données         |              | / Tout - O Recherch | e avancée      |

 vous recevrez un mail sur votre boite mail institutionnelle Rennes 2, dans lequel il sera indiqué dans quelle bibliothèque vous pouvez retirer le document. Il sera mis de côté à votre nom pendant 5 jours ouvrés. Au delà, il sera remis en rayon ou mis à la disposition du prochain usager qui l'aura réservé. Il est possible d'annuler une réservation via votre compte lecteur tant que celle-ci n'est pas mise à votre disposition. Pour cela, dans votre compte lecteur et dans l'onglet « Réservations », vous avez un bouton « Annuler » :

| Titre $\diamond$                                                  | Commandé le | Expire le 💠     | Site de retrait $\diamond$          | Statut \$        | Modifier  |
|-------------------------------------------------------------------|-------------|-----------------|-------------------------------------|------------------|-----------|
| City of windows<br>Robert Pobi<br>Exemplaire réservé : 0291047111 | 15/02/2024  | N'expire jamais | Bibliothèque Universitaire Centrale | En attente (1/1) | × Annuler |